# Ostolaskujen käsittely

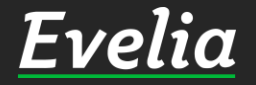

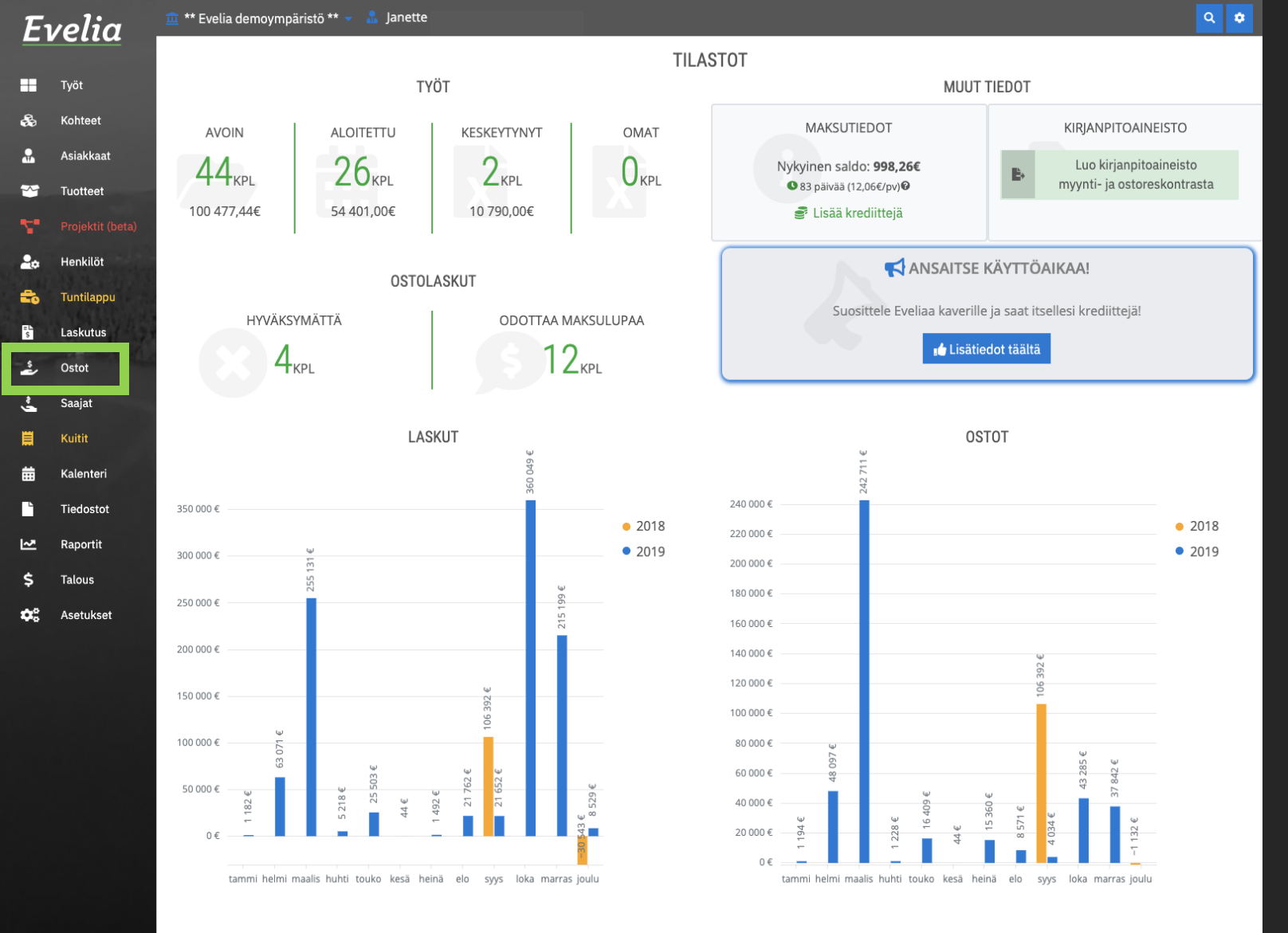

#### 1. Löydät ostolaskut vasemmasta valikkopalkista klikkaamalla ''ostot''

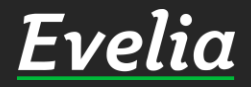

| lia        | <u> </u>       | ioymparisto 🐃 🗸 📫 Ja | mette          |                          |               |                |            |                   |
|------------|----------------|----------------------|----------------|--------------------------|---------------|----------------|------------|-------------------|
|            | OSTOL          | ASKUT                |                |                          |               |                |            |                   |
| aet        | + Uusi c       | ostolasku Nouda ost  | olaskut Mavenn | asta                     |               |                |            |                   |
| kaat       |                |                      |                |                          |               |                |            |                   |
| et         | Saapuneet      | 2 Hyväksytyt 146     | Odottaa mak    | sulupaa 12 Hylätyt 19    | Hyvitykset 25 |                |            |                   |
|            |                |                      |                |                          |               |                | Etsi       |                   |
| öt         | ТіІа           | Tositenumero         | Numero         | Saaja                    | Oma viite     | Ostolaskun pvm | Eräpäivä 🔺 | Summa (Avoin sale |
| ıppu       | Käsittelemätön | 166                  | 124            | Evelia Testi Oy          |               | 15.11.2019     | 22.11.2019 | 20,70€ (20,70€)   |
| tus        | Käsittelemätön | 192                  | 320            | (** Evelia demoympäristö |               | 21.11.2019     | 21.12.2019 | 446,40€ (446,40€) |
|            |                |                      |                |                          |               |                |            | 360,00€           |
|            |                |                      |                |                          |               |                |            |                   |
|            |                |                      |                |                          |               |                |            |                   |
| teri       |                |                      |                |                          |               |                |            |                   |
| itot       |                |                      |                |                          |               |                |            |                   |
|            |                |                      |                |                          |               |                |            |                   |
| keat       |                |                      |                |                          |               |                |            |                   |
| s<br>ikset |                |                      |                |                          |               |                |            |                   |
| ļ          |                |                      |                |                          |               |                |            |                   |
|            |                |                      |                |                          |               |                |            |                   |
|            |                |                      |                |                          |               |                |            |                   |
|            |                |                      |                |                          |               |                |            |                   |
|            |                |                      |                |                          |               |                |            |                   |
|            |                |                      |                |                          |               |                |            |                   |
|            |                |                      |                |                          |               |                |            |                   |
|            |                |                      |                |                          |               |                |            |                   |
|            |                |                      |                |                          |               |                |            |                   |
|            |                |                      |                |                          |               |                |            |                   |
|            |                |                      |                |                          |               |                |            |                   |
|            |                |                      |                |                          |               |                |            |                   |
|            |                |                      |                |                          |               |                |            |                   |
|            |                |                      |                |                          |               |                |            |                   |

2. Voit noutaa verkkolaskut Mavennasta klikkaamalla ''Nouda ostolaskut Mavennasta'', jolloin Evelia hakee kaikki uudet ostolaskut tähän näkymään.

#### Huom!

Voit kirjata ostot myös manuaalisesti klikkaamalla ''Uusi ostolasku'', mikäli haluat lisätä paperisen tai sähköpostilla tulleen ostolaskun Eveliaan. Näin voit maksaa myös ei-verkkolaskut Eveliasta, jolloin saat kirjanpitoraportteihin myös nämä tapahtumat.

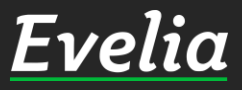

| Eι         | velia                                     | 🏛 ** Evelia demoyr                           | mpäristö ** 👻 🤱 Ja | inette        |                          |               |                |            | ۹ 🗢                                   |  |  |  |
|------------|-------------------------------------------|----------------------------------------------|--------------------|---------------|--------------------------|---------------|----------------|------------|---------------------------------------|--|--|--|
|            | Työt<br>Kohteet                           | + Uusi ostolasku Nouda ostolaskut Mavennasta |                    |               |                          |               |                |            |                                       |  |  |  |
| ₽<br>₩     | Asiakkaat<br>Tuotteet<br>Projektit (beta) | Saapuneet 5                                  | Hyväksytyt 146     | Odottaa maksi | ulupaa 12 Hylätyt 19     | Hyvitykset 25 |                | Etsi       | _                                     |  |  |  |
| <b>.</b>   | Henkilöt                                  | Tila                                         | Tositenumero       | Numero        | Saaja                    | Oma viite     | Ostolaskun pvm | Eräpäivä 🔺 | <b>Summa</b> (Avoin saldo)<br>Veroton |  |  |  |
| <b>-</b> 0 | Tuntilappu                                | Käsittelemätön                               | 166                | 124           | Evelia Testi Oy          |               | 15.11.2019     | 22.11.2019 | 20,70€ (20,70€)<br>-                  |  |  |  |
| ≞L≞<br>§   | Laskutus                                  | Käsittelemätön                               | 194                | 327           | (** Evelia demoympäristö |               | 04.12.2019     | 14.12.2019 | 513,71€ (513,71€)<br>414,28€          |  |  |  |
| \$         | Ostot                                     | Käsittelemätön                               | 192                | 320           | (** Evelia demoympäristö |               | 21.11.2019     | 21.12.2019 | 446,40€ (446,40€)                     |  |  |  |
| <u>.</u>   | Saajat<br>Kuitit                          | Käsittelemätön                               | 195                | 298           | Johanna S. Testi         |               | 09.12.2019     | 23.12.2019 | 79 006,60€ (79 006,60€)<br>63 715,00€ |  |  |  |
| ⇔          | Kalenteri                                 | Käsittelemätön                               | 193                | 323           | (** Evelia demoympäristö |               | 26.11.2019     | 26.12.2019 | 514,60€ (514,60€)<br>415,00€          |  |  |  |

Ostoista löytyy ylävälilehti saapuneet, hyväksytyt, odottaa maksulupaa, hylätyt ja hyvitykset.

Uudet käsittelemättömät ostolaskut löytyvät saapuneet välilehdeltä.

3. Klikkaa haluttua ostolaskua, jotta pääset käsittelemään sen.

Tiedostot

Asetukset

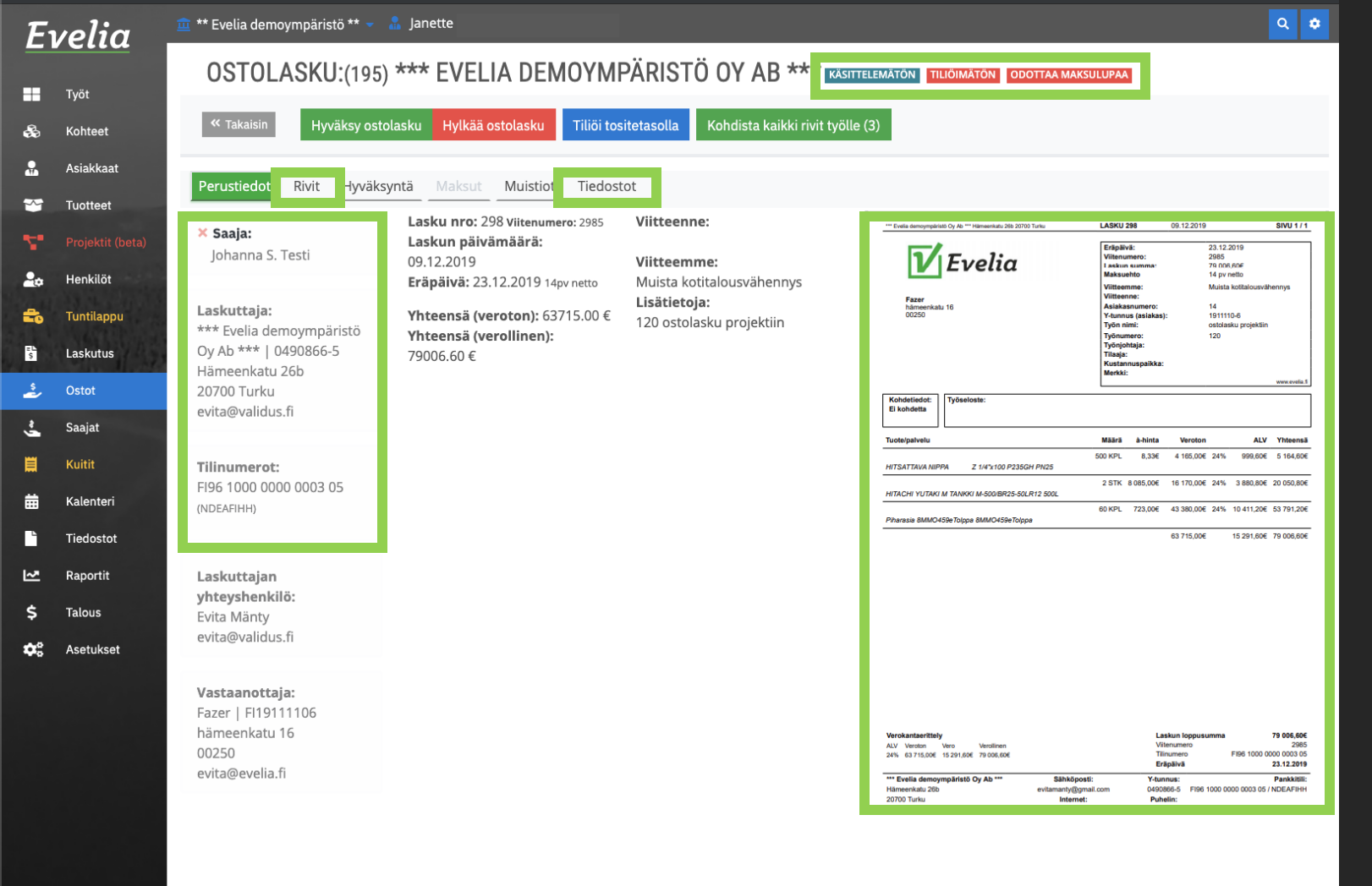

- Ylhäältä näet ostolaskun tilan
- Vasemmalla näkyy saajan tiedot eli kenelle rahat maksetaan
- Oikealla näet taas kuvan laskusta

- Ostolasku tallentuu automaattisesti Tiedostotvälilehdelle

- Rivit-välilehdeltä löydät ostolaskun sisältämät rivit

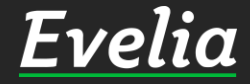

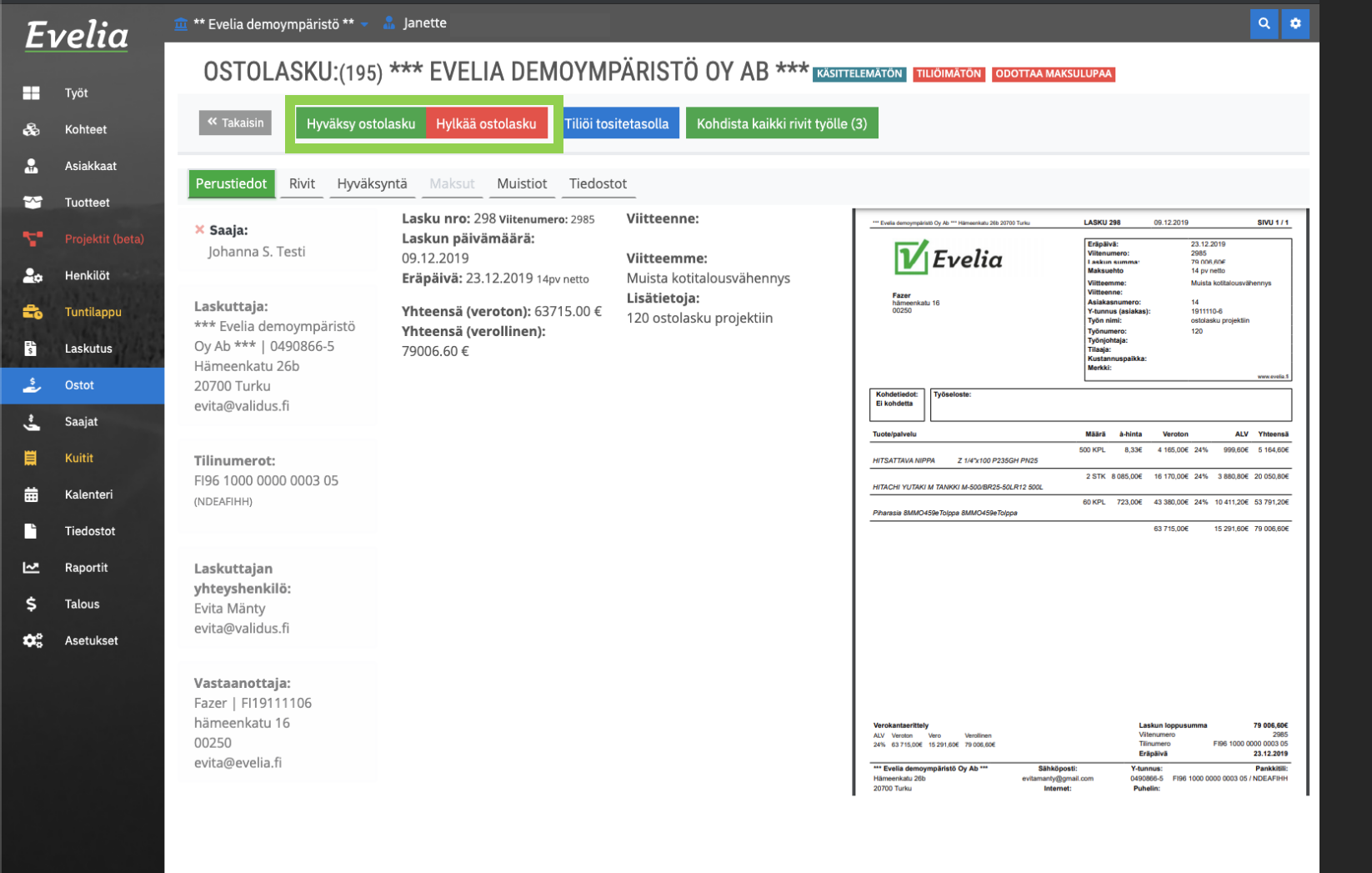

#### OSTOLASKUN HYVÄKSYMINEN & MAKSAMINEN

4. Ylhäältä voit joko hyväksyä tai hylätä ostolaskun klikkaamalla haluttua painiketta.

Mikäli ostolaskussa on kaikki kunnossa, klikkaa ''Hyväksy ostolasku''

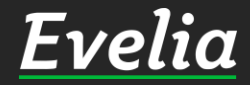

| -volia                 | 🧰 ** Evelia demoympäristö ** 👻                                                                    | 🔝 Janette Musto                                                                                                    | ٩                                                                                                    |
|------------------------|---------------------------------------------------------------------------------------------------|----------------------------------------------------------------------------------------------------|----------------------------------------------------------------------------------------------------|
|                        | OSTOLASKU:(195)                                                                                   | +*** E                                                                                                    | X ATÓN TILIÓIMÁTÓN ODOTTAA MAKSULUPAA                                                                                                    |
| Kohteet                | ≪ Takaisin Hyväksy osto                                                                           | Viesti<br>plasku Hy                                                                                                    |                                                                                                    |
| Asiakkaat<br>Tuotteet  | Perustiedot Rivit Hyväks                                                                          | vntä Maksupäivä                                                                                                    |                                                                                                    |
| Projektit (beta        | ) X Saaja:<br>Johanna S. Testi                                                                    | Laskur         23.12.2019           Laskun         09.12.21           ✓         ОК         ×           Региита         23.12.2019 |                                                                                                    |
| Tuntilappu<br>Laskutus | Laskuttaja:<br>*** Evelia demoympäristö<br>Oy Ab ***   0490866-5<br>Hämeenkatu 26b<br>20700 Turku | Erapais<br>Yhteensä (veroton): 63715.00 € 120 ostolasku projektiin<br>Yhteensä (verollinen):<br>79006.60 €                        |                                                                                                    |
| Saajat<br>Kuitit       | evita@validus.fi                                                                                  |                                                                                                    | Adamentatu 16 Yelanna (adamentero) 14 Yelanna (adamentero) 14 Yelanna (adamentero) 15 Yelanna (adamentero) 15 Yelanna (adament |
| Kalenteri<br>Tiedostot | (NDEAFIHH)                                                                                        |                                                                                                    | Rohdetindet:         Tyleations:           El kohdeta:         Tyleations:           Tuotolpahvelu         Määrä ä-kinta Veroton ALV Vinkense                                                                                                    |
| Raportit<br>Talous     | Laskuttajan<br>yhteyshenkilö:<br>Evita Mänty                                                      |                                                                                                    | HITSATTAVA NIPPA         Z 14/X100 P2350H PN25         S00 KPL         8.30E         4 150,00E         24%         999,00E         516,00           HITSATTAVA NIPPA         Z 14/X100 P2350H PN25         2 57K         8.08,00E         10 170,00E         24%         3 880,00E         2 050,00E           HITSACH YUTAKI M TANRON M-600 BP25-50LR12 800L         60 KPL         723,00E         43 380,00E         24%         10 411,20E         53 791,20           Phareale BMMCH456Folgae         60 KPL         723,00E         43 380,00E         24%         10 411,20E         53 791,20                                                                                                    |
| Asetukset              | evita@validus.fi<br>Vastaanottaja:<br>Fazer   F119111106<br>hämeenkatu 16<br>00250                |                                                                                                    | 63715.00F 15291.60F 79306.60                                                                                                    |

5. Hyväksyessäsi ostolaskun, voit kirjoittaa viestin (ei pakollinen) esim. Mikäli ostolaskun hyväksyntään tai maksuun liittyen on jotain erikoista.

6. Rastittamalla ''Anna maksulupa'', lähtee ostolasku automaattisesti maksuun Eveliasta määritettynä maksupäivänä.
(Evelia ehdottaa maksupäiväksi laskun eräpäivää, jota voit kuitenkin halutessasi muuttaa.)

#### Huom!

- Voit myös hyväksyä ostolaskun ilman maksulupaa. Tällöin lasku ei lähde maksuun ennen kuin maksulupa on annettu.

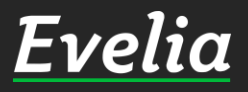

| velia                           | 🏛 ** Evelia demoympäristö ** 👻                                                                    | 🔒 Janette                                                                                               |                                                         |                                                                                                    | ۹ د                                                                                                    |
|---------------------------------|---------------------------------------------------------------------------------------------------|----------------------------------------------------------------------------------------------------|---------------------------------------------------------|----------------------------------------------------------------------------------------------------|----------------------------------------------------------------------------------------------------|
| Työt<br>Kohteet                 | OSTOLASKU:(195<br>« Takaisin Kohdista ka                                                          | 5) *** EVELIA DEMOYMI                                                                                   | PÄRISTÖ OY AB **                                        | YVÄKSYTTY TILIÕITY ODOTTAA MAKSATUSTA                                                                    |                                                                                                    |
| Asiakkaat                       | Perustiedot Rivit Hyväk                                                                           | syntä Maksut Muistiot Tiedost                                                                           | ot                                                      |                                                                                                    |                                                                                                    |
| Projektit (beta)                | × Saaja:<br>Johanna S. Testi                                                                      | Lasku nro: 298 Viitenumero: 2985<br>Laskun päivämäärä:<br>09.12.2019<br>Eräpäivä: 23.12.2019 14pv netto | Viitteenne:<br>Viitteemme:<br>Muista kotitalousvähennys | - Exclusionergaphical Dy As Harmendade, 200 2010 Tubu<br><b>Evelia</b>                                   | LASKU 298         09.12.2019         SIVU 1/1           Entpäivit:         23.12.2019         Vinanumento:         286           Vinanumento:         286         00.004         Vinanumento:           Vinanumento:         286         00.004         Vinanumento:           Vinanumento:         16 pri relito         Vinanumento:         Vinanumento: |
| Tuntilappu<br>Laskutus<br>Ostot | Laskuttaja:<br>*** Evelia demoympäristö<br>Oy Ab ***   0490866-5<br>Hämeenkatu 26b<br>20700 Turku | Yhteensä (veroton): 63715.00 €<br>Yhteensä (verollinen):<br>79006.60 €                                  | <b>Lisätietoja:</b><br>120 ostolasku projektiin         | Fase<br>Disconstant 10<br>00250<br>Kabristone                                                            | Villesense: matas Academicani entrys<br>Astakasnimero: 14<br>Yelunus (astakas): 191110-6<br>Tyšen nimi: ostolasku projektin<br>Tyšen jednic:<br>Tyšen jednic:<br>Tyšen jednic:<br>Werk&: www.evolut.<br>Werk&: www.evolut.                                                                                                    |
| Saajat<br>Kuitit<br>Kalenteri   | evita@validus.fi<br><b>Tilinumerot:</b><br>Fl96 1000 0000 0003 05                                 | Tiliö                                                                                                   | Sinti<br>Sto                                            | Tuotelpahvelu<br>HTSATTAVA NIPPA Z 1/6°,100 P235GH PN25<br>HTTACH YUTAKI M TANKKI M-500 BR25-50LR12 500L | Mšářá         břinta         Veroton         ALV         Yhtensáš           500 KPL         8.338         4 165.006         24%         999.806         5 164.806           2 STK         8.085.006         16 170.006         24%         3 880.806         20 050.806                                                                                     |
| Tiedostot                       | (NDEAFIHH)                                                                                        | Kirjanpitotili<br>4000 Ostot 24%                                                                        | Summa<br>79006,6                                        | Piharasia BMMO459eToippa BMMO459eToippa                                                                  | 60 KPL 723,00E 43 380,00E 24% 10 411,20E 53 791,20E<br>63 715,00E 15 291,60E 79 006,60E                                                                                                    |
| Raportit<br>Talous<br>Asetukset | <b>Laskuttajan</b><br><b>yhteyshenkilö:</b><br>Evita Mänty<br>evita@validus.fi                    | Poista tilejä 🖬 🗸 🗸                                                                                     | Lisää tili <b>+</b><br>allenna                          |                                                                                                    |                                                                                                    |
|                                 | <b>Vastaanottaja:</b><br>Fazer   FI19111106<br>hämeenkatu 16                                      |                                                                                                    |                                                         | Verskantas/titely<br>ADV Version Vers<br>ADV Tricolor 1900 and 79000.000                                 | Lastur logosumma 79 005.600<br>Viterumen<br>Timumen FBB 100 000 000 50<br>Timumen                                                                                                    |

Ostolaskun hyväksymisen ja maksuluvan antamisen jälkeen on myös laskuntila muuttunut.

Odottaa maksatusta muuttuu maksetuksi, kun lasku on lähtenyt maksuun. (Tässä kohtaa eräpäivä ei ole vielä mennyt, jonka takia lasku ei lähtenyt maksuun samantien.)

7. Mikäli haluat tarkistaa laskun maksusuorituksen tai maksaa kyseisen ostolaskun käsin verkkopankissa, pääset tarkastelemaan ja muokkaamaan maksutietoja Maksut-välilehdellä.

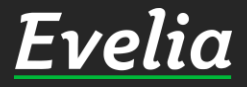

| E      | velia            | 🧰 ** Evelia demoympäristö ** 👻 🤱 Janette 🛛                                                  | ۹ |
|--------|------------------|---------------------------------------------------------------------------------------------|---|
|        |                  | OSTOLASKU:(195) *** EVELIA DEMOYMPÄRISTÖ OY AB *** (hvvaksytty) tilloity odottaa maksatusta |   |
|        | Työt             | « Takaisin Kohdista kaikki rivit työlla (3)                                                 |   |
| •      | Kohteet          |                                                                                             |   |
| ۵<br>ح | Tuotteet         | Perustiedot Rivit Hyväksyntä Maksut Muistiot Tiedostot                                      |   |
|        | Projektit (beta) | Ei suorituksia                                                                              |   |
|        | Henkilöt         | Maksa verkkopankissa                                                                        |   |
| =      | Tuntilappu       | Kirjauspäivä Tili Määrä                                                                     |   |
| "L"s   | Laskutus         | 23.12.2019 <b>d</b> ?79006,6                                                                |   |
| 2      | Ostot            | ✓ Tallenna                                                                                  |   |
| ~.     | Saajat           |                                                                                             |   |
| Ħ      | Kuitit           |                                                                                             |   |
| ₩      | Kalenteri        |                                                                                             |   |
| Ľ      | Tiedostot        |                                                                                             |   |
| 2      | Raportit         |                                                                                             |   |
| \$     | Talous           |                                                                                             |   |
| \$     | Asetukset        |                                                                                             |   |
|        |                  |                                                                                             |   |
|        |                  |                                                                                             |   |
|        |                  |                                                                                             |   |
|        |                  |                                                                                             |   |
|        |                  |                                                                                             |   |
|        |                  |                                                                                             |   |
|        |                  |                                                                                             |   |
|        |                  |                                                                                             |   |
|        |                  |                                                                                             |   |
|        |                  |                                                                                             |   |
|        |                  |                                                                                             |   |

#### MANUAALINEN MAKSU

- Ostolaskulla ei ole vielä suorituksia, sillä laskua ei ole maksettu.

8. Mikäli haluat maksaa kyseisen ostolaskun käsin verkkopankissa, tulee sinun merkitä se myös Eveliaan, jotta saat tarvittavat suoritustiedot kirjanpitoraporteille.

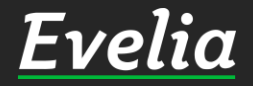

| velia .                            | 🏛 ** Evelia demoympäristö ** 👻 🤱 Janette                                                          | ۹ 🛊 |
|------------------------------------|---------------------------------------------------------------------------------------------------|-----|
| Tvöt                               | OSTOLASKU:(195) *** EVELIA DEMOYMPÄRISTÖ OY AB *** INVAKSYTTY TILLOITY ODOTTAA MAKSATUSTA         |     |
| Kohteet                            | « Takaisin Kohdista kaikki rivit työlle (3)                                                       |     |
| Asiakkaat<br>Tuotteet              | Perustiedot Rivit Hyväksyntä Maksut Muistiot Tiedostot                                            |     |
| Projektit (beta)                   | Ei suorituksia                                                                                    |     |
| Henkilöt<br>Tuntilappu<br>Laskutus | Maksa verkkopankissa     Kirjauspäivä     Tili     Määrä       23.12.2019     1     1     79006,6 |     |
| Ostot                              | ✓ Tallenna                                                                                        |     |
| Saajat                             |                                                                                                   |     |
| Kuitit                             | Maksa verkkopankissa                                                                              |     |
| Kalenteri                          | Kirjauspäivä Tili Määrä                                                                           |     |
| Tiedostot                          | 23.12.2019                                                                                        |     |
| Raportit                           | Evelian Demo-tili: FI25 8000 2015 0575 5610 05IN VALI D                                           |     |
| Talous                             | ✓ Tallenna                                                                                        |     |
| Asetukset                          |                                                                                                   |     |

#### 9. Merkitäksesi laskun maksetuksi muuta kautta kuin Eveliasta, klikkaa kahta nuolta, jolloin sinulle avautuu seuraavanlainen näkymä.

10. Valitse oikea tili ja tallenna

#### Huom!

Merkitsemällä suorituksen käsin Eveliaan, ei ohjelmisto enää tämän jälkeen maksa laskua vaikka olisitkin antanut sille aiemmassa vaiheessa maksuluvan. Älä siis käytä tätä toimintoa mikäli haluat antaa Evelian hoitaa maksun.

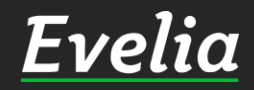

 $\square$ 

\_~

Ś

Ф.

| Εν           | elia .                                                                                                    | 🧰 ** Evelia demoyr   | mpäristö ** | 🛛 🚽 🔒 Janette             |                  |                   |          |                     |                |                    | Q 🜻 |
|--------------|----------------------------------------------------------------------------------------------------|----------------------|-------------|---------------------------|------------------|-------------------|----------|---------------------|----------------|--------------------|-----|
|              |                                                                                                    | OSTOLA               | SKU:(1      | 95) *** EVEL              | IA DEMO          | YMPÄRISTÖ (       | OY AB ** | Hyväksytty tiliöity | MAKSETTU KÄSIN |                    |     |
|              | Työt                                                                                                    | // T-1               | 14-1-1-1    | - 1 - 11 - 1 - 1 - 1 - 10 |                  |                   |          |                     |                |                    |     |
| æ            | Kohteet                                                                                                    |                      | Kondist     | a kaikki rivit työlle (3) |                  |                   |          |                     |                |                    |     |
|              | Asiakkaat                                                                                                    | Perustiedot I        | Rivit Hy    | väksyntä Maksut           | Muistiot T       | īedostot          |          |                     |                |                    |     |
| *            | Tuotteet                                                                                                    | Kirjauspäivä         | Pan         | ıkkitili                  |                  |                   |          | Kirjanpitotili      | Summa          | Viety kirjanpitoon |     |
| 7            | Projektit (beta)                                                                                                    | 23.12.2019           | Evel        | ian Demo-tili: FI25 8000  | 2015 0575 5610 0 | 5IN VALI D        |          | 1910: Pankkitili 1  | 79 006,60€     | ×                  |     |
| 20           | Henkilöt                                                                                                    | Virtuaaliviivakoodi: | : 49610000  | 0000003050790066          | 000000000000000  | 00000002985191223 |          |                     |                |                    |     |
| <b>f</b>     | Tuntilappu                                                                                                    |                      |             |                           |                  |                   |          |                     |                |                    |     |
| s<br>s       | Laskutus                                                                                                    |                      |             |                           |                  |                   |          |                     |                |                    |     |
| *            | Ostot                                                                                                    |                      |             |                           |                  |                   |          |                     |                |                    |     |
| ÷,           | Saajat                                                                                                    |                      |             |                           |                  |                   |          |                     |                |                    |     |
|              | Kuitit                                                                                                    |                      |             |                           |                  |                   |          |                     |                |                    |     |
| ▦            | Kalenteri                                                                                                    |                      |             |                           |                  |                   |          |                     |                |                    |     |
|              | Tiedostot                                                                                                    |                      |             |                           |                  |                   |          |                     |                |                    |     |
| ₩.           | Raportit                                                                                                    |                      |             |                           |                  |                   |          |                     |                |                    |     |
| \$           | Talous                                                                                                    |                      |             |                           |                  |                   |          |                     |                |                    |     |
| <b>\$</b> \$ | Asetukset                                                                                                    |                      |             |                           |                  |                   |          |                     |                |                    |     |
|              |                                                                                                    |                      |             |                           |                  |                   |          |                     |                |                    |     |
|              |                                                                                                    |                      |             |                           |                  |                   |          |                     |                |                    |     |
|              |                                                                                                    |                      |             |                           |                  |                   |          |                     |                |                    |     |
|              |                                                                                                    |                      |             |                           |                  |                   |          |                     |                |                    |     |
|              |                                                                                                    |                      |             |                           |                  |                   |          |                     |                |                    |     |
|              | 방송이 말을 보려.<br>1993년 1월 1993년 1월 1993년 1월 1993년 1월 1993년 1월 1993년 1월 1993년 1월 1993년 1월 1993년 1월 1993년 1월 1993년 1월 1<br>1993년 1월 1993년 1월 1993년 1월 1993년 1월 1993년 1월 1993년 1월 1993년 1월 1993년 1월 1993년 1월 1993년 1월 1993년 1월 1993년 1월 19 |                      |             |                           |                  |                   |          |                     |                |                    |     |
|              |                                                                                                    |                      |             |                           |                  |                   |          |                     |                |                    |     |
|              |                                                                                                    |                      |             |                           |                  |                   |          |                     |                |                    |     |
|              |                                                                                                    |                      |             |                           |                  |                   |          |                     |                |                    |     |
|              |                                                                                                    |                      |             |                           |                  |                   |          |                     |                |                    |     |
|              |                                                                                                    |                      |             |                           |                  |                   |          |                     |                |                    |     |
|              |                                                                                                    |                      |             |                           |                  |                   |          |                     |                |                    |     |
|              |                                                                                                    |                      |             |                           |                  |                   |          |                     |                |                    |     |
|              |                                                                                                    |                      |             |                           |                  |                   |          |                     |                |                    |     |
| uki nail     | calla                                                                                                    |                      |             |                           |                  |                   |          |                     |                |                    |     |

- Manuaalisen maksusuorituksen merkkauksen jälkeen, muuttuu ostolaskun tila, joka näkyy oikeassa yläreunassa.

--> Odottaa maksulupaa -tila on muuttunut "Maksettu käsin"

- Maksut-välilehdellä näet myös, mille kirjanpitotilille lasku on tallentunut, miltä tililtä maksu on maksettu, onko ostolasku viety kirjanpitoraportille sekä laskun summan.

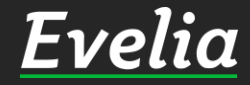

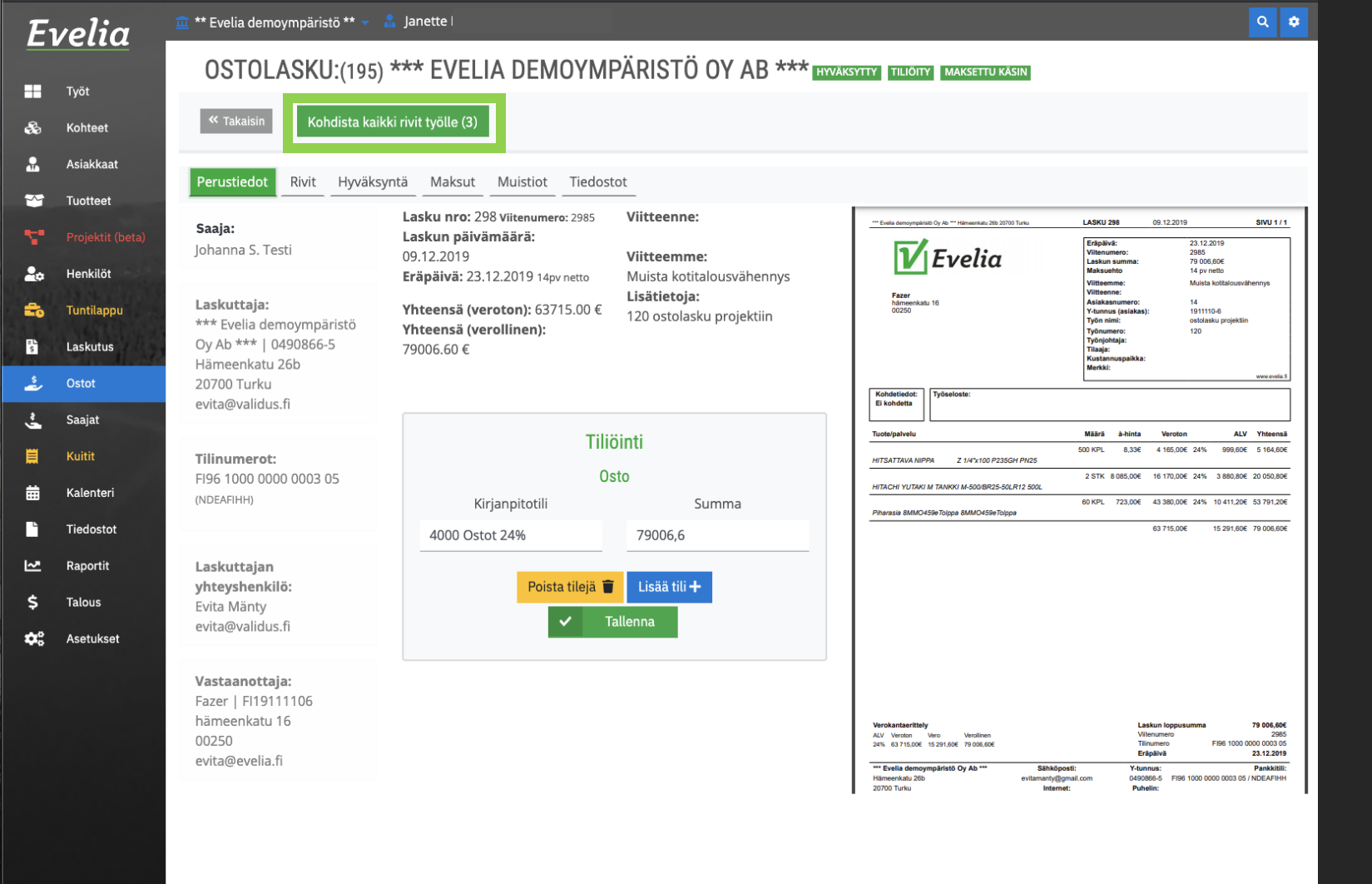

#### RIVIEN KOHDISTAMINEN TYÖLLE

11. Voit kohdistaa rivit työlle hyödyntäen Evelian automaatiota tai manuaalisesti. Mikäli haluat hyödyntää automaatiota, tulee tukkurilta tavaraa haettaessa antaa työnumero, jolle ostolasku halutaan kohdistaa, tukkurille. Näin ostolasku kohdistuu automaattisesti oikealle työlle.

12. Voit kohdistaa rivit työlle myös manuaalisesti klikkaamalla ''Kohdista kaikki rivit työlle''.

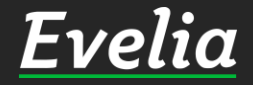

| oympäristö ** 👻 🔒                                 | Janette Murte                                                                                                    |                                                                                                    |                                                                                                    |  |  |
|---------------------------------------------------|----------------------------------------------------------------------------------------------------|----------------------------------------------------------------------------------------------------|----------------------------------------------------------------------------------------------------|--|--|
| . <b>ASKU:</b> (195)                              | *** EV                                                                                                    | Kondista rivit tyolle                                                                                                    |                                                                                                    |  |  |
| Kohdista kaikk<br>Rivit Hyväksyr                  | Työ<br>1008: Pistorasioiden ase<br>Aloitettu 1008: Pistor<br>ntä Mak                                                                                                    | nnus 3 kpl uusia pistorasioita kylmäkaappien<br>orasioiden asennus 3 kpl uusia pistorasio                                                       | taakse.<br>ita kylmäkaappien taakse.                                                                                                    |  |  |
| esti<br>emoympäristö<br>0490866-5<br>126b<br>s.fi | Lasku nro: 298 Viitenumero: 2985<br>Laskun päivämäärä:<br>09.12.2019<br>Eräpäivä: 23.12.2019 14pv netto<br>Yhteensä (veroton): 63715.00<br>Yhteensä (verollinen):<br>79006.60 € | <ul> <li>Viitteenne:</li> <li>Viitteemme:</li> <li>Muista kotitalousvähennys</li> <li>Lisätietoja:</li> <li>120 ostolasku projektiin</li> </ul> | *** Evelia demoyrepárisab Dy Ab *** Hämeerikabu 28b 28           Exer         Exer           hämeenikaslu 16         00250           Kohdetiedot:         Ei kohdetta |  |  |
| :<br>00 0003 05                                   | T<br>Kirjanpitotili<br>4000 Ostot 24%                                                                                                    | <b>Tiliöinti</b><br>Osto<br>Summa<br>79006,6                                                                                                    | Tuote/palvelu         HITSATTAVA NIPPA       Z 1/4"x100 P23         HITACHI YUTAKI M TANKKI M-500/BR25-3         Piharasia 8MMO459eTolppa 8MMO459eTo                  |  |  |
| <b>ilö:</b><br>s.fi                               | Poista tilejä                                                                                                    | Lisää tili +<br>Tallenna                                                                                                    |                                                                                                    |  |  |

13. Hae haluttu työ kirjoittamalla hakukenttään joko työnumero tai työn nimi

14. Klikkaa oikeaa työtä

0 Turi

GH PI

0LR12

80

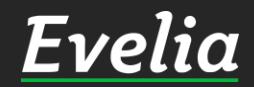

| Evelia demoympäristö ** 👻 🔒                                                                                     | Janette Murto                                                                                                    |                                                                                                    |   |                                                                                                    |                                                                                                    |
|----------------------------------------------------------------------------------------------------|----------------------------------------------------------------------------------------------------|----------------------------------------------------------------------------------------------------|---|----------------------------------------------------------------------------------------------------|----------------------------------------------------------------------------------------------------|
| )STOLASKU:(195) *                                                                                               | Koho                                                                                                    | lista rivit työlle                                                                                  | × | Y TILIÖITY MAKSETTU KÄSIN                                                                                                    |                                                                                                    |
| < Takaisin Kohdista kaikki                                                                                      | i rivit työll X Työ:<br>Aloitettu 1008: Pistora                                                                                                    | sioiden asennus                                                                                     |   |                                                                                                    |                                                                                                    |
| rustiedot Rivit Hyväksyn                                                                                        | tä Mal                                                                                                    | Peruuta                                                                                             |   |                                                                                                    |                                                                                                    |
| aja:<br>anna S. Testi<br>skuttaja:<br>* Evelia demoympäristö<br>Ab ***   0490866-5<br>meenkatu 26b<br>700 Turku | Lasku nro: 298 Viitenumero: 2985<br>Laskun päivämäärä:<br>09.12.2019<br>Eräpäivä: 23.12.2019 14pv netto<br>Yhteensä (veroton): 63715.00 €<br>Yhteensä (verollinen):<br>79006.60 € | Viitteenne:<br>Viitteemme:<br>Muista kotitalousvähennys<br>Lisätietoja:<br>120 ostolasku projektiin |   | *** Evelia demoymparisab Oy Ab *** Hamsenkula 28b 20700 Turku          File       Evelia         Fazer       Hamsenkula 18         D0250       10                                                 | LASKU 298 09.12<br>Eräpäivä:<br>Viitenumero:<br>Laskun summa:<br>Maksuehto<br>Viitteenne:<br>Asiakasnumero:<br>Y-tunnus (asiakas):<br>Työn inmi:<br>Työnumero:<br>Työnjohtaja:<br>Tilaaja:<br>Kustannuspaikka:<br>Merkki: |
| ta@validus.fi                                                                                                   |                                                                                                    |                                                                                                    |   | Kohdetiedot:<br>Ei kohdetta<br>Tuote/palvelu                                                                                                    | Määrä à-hinta Vei                                                                                                    |
| <b>inumerot:</b><br>6 1000 0000 0003 05<br>EAFIHH)                                                              | Tilic<br>Os<br>Kirjanpitotili<br>4000 Ostot 24%                                                                                                    | to<br>Summa<br>79006,6                                                                              |   | HITSATTAVA NIPPA Z 1/4'X100 P235GH PN25<br>HITACHI YUTAKI M TANKKI M-500/BR25-50LR12 500L<br>Pinarasia BMMO459eTolppe BMMO459eTolppe                                                              | 500 KPL 8,33€ 4 16<br>2 STK 8 085.00€ 16 17<br>60 KPL 723.00€ 43 38<br>63 71                                                                                                    |
| <b>skuttajan</b><br>t <b>eyshenkilö:</b><br>ta Mänty<br>ta@validus.fi                                           | Poista tilejä 👕                                                                                                    | Lisää tili <b>+</b><br>Illenna                                                                      |   |                                                                                                    |                                                                                                    |
| <b>staanottaja:</b><br>ter   FI19111106<br>meenkatu 16<br>250<br>ta@evelia.fi                                   |                                                                                                    |                                                                                                    |   | Verokantaerittely<br>ALV Veroton Vero Verollinen<br>24% 63.715.00€ 15.291.60€ 79.006.60€<br>*** Evelia demoympäristő Oy Ab *** Sähköpor<br>Hilmeenkalu 28b evitamantiy@gm<br>20700 Tytku Internet | Laskun lo<br>Viterumer<br>Tiirumero<br>Eräpäivä<br>al.com 049086-5<br>Puhelin:                                                                                                    |

20700 Turku

15. Klikkaa OK, jolloin ostolasku kohdistuu kyseiselle työlle.

| Evelia |
|--------|
|--------|

| velia .                      | 🏛 ** Evelia den | noympäristö ** 👻 🔒          | Janette          |               |           |           |            |                            |                         |                       | ۹ 🕈            |
|------------------------------|-----------------|-----------------------------|------------------|---------------|-----------|-----------|------------|----------------------------|-------------------------|-----------------------|----------------|
| Tuöt                         | OSTOL           | _ASKU:(195) *               | ** EVELIA        | A DEMOYN      | /IPÄRISTÖ | 0Y AB **  | HYVÄKSYTTY | TILIÖITY MAKSETTU KÄSIN    | N                       |                       |                |
| Kohteet                      | « Takaisin      | Kohdista kaikki             | rivit työlle (0) |               |           |           |            |                            |                         |                       |                |
| Asiakkaat                    | Perustiedot     | Rivit Hyväksynt             | ä Maksut         | Muistiot Tied | ostot     |           |            |                            |                         |                       |                |
| Tuotteet<br>Projektit (beta) | Tuote           | Nimi                        | Määrä            | Yksikkö       | á         | Alennus % | ALV %      | Laskutettu<br>(verollinen) | Laskutettu<br>(veroton) | Kohdistettu<br>työlle | Edelleenlaskut |
| Henkilöt                     | 0589902         | HITSATTAVA NIPPA Z          | 500              | KPL           | 8,33€     | 0,00%     | 24,00%     | 5 164,60€                  | 4 165,00€               | ×                     | ×              |
| Tuntilappu                   | 61050100        | HITACHI YUTAKI M<br>TANKKI  | 2                | STK           | 8 085,00€ | 0,00%     | 24,00%     | 20 050,80€                 | 16 170,00€              | ~                     | ×              |
| Laskutus                     | 3408524         | Piharasia<br>8MMO459eTolppa | 60               | KPL           | 723,00€   | 0,00%     | 24,00%     | 53 791,20€                 | 43 380,00€              | <b>~</b>              | ×              |

16. Rivit-välilehdeltä näet, onko rivit kohdistettu työlle samoin onko ne edelleenlaskutettu.

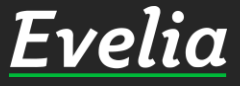

Tuki paikalla

E

3 •

 $\sim$ 

20 to \$

~

🍰 Ostot Saajat

Tiedostot

Raporti Talous Asetukset

| Fvelia              | 🧰 ** Evelia demoympäristö ** 👻 🤱                                                         | Janette                                                                                                    |                                        |                                                           | ۹ 🕈                                                                                                    |
|---------------------|------------------------------------------------------------------------------------------|----------------------------------------------------------------------------------------------------|----------------------------------------|-----------------------------------------------------------|----------------------------------------------------------------------------------------------------|
| Työt                | OSTOLASKU:(195) *<br>« Takaisin Kohdista kaikki                                          | ** EVELIA DEMOYMPÄI                                                                                                    | RISTÖ OY AB *** envaksy                | TTY TILIÕITY MAKSETTU KÄSIN                               |                                                                                                    |
| 🔒 Asiakkaat         | Perustiedot Rivit Hyväksynt                                                              | a Maksut Muistiot Tiedostot                                                                                                    | Viitteenne                             |                                                           |                                                                                                    |
| Projektit (beta     | <b>Saaja:</b><br>Johanna S. Testi                                                        | Laskun päivämäärä: 09.12.2019<br>Eräpäivä: 23.12.2019 14pv netto                                                                                             | Viitteemme:                            | "" Evila demoyripátici Oy A5 "" Hämenkalis 265 2070 Turku | LASKU 298         09.12.2019         SIVU 1 / 1           Erápálivá:         23.12.2019            Viltenumero:         2965                                                                                                    |
| Tuntilappu          | Laskuttaja:<br>*** Evelia demoympäristö<br>Oy Ab ***   0490866-5<br>Hämeenkatu 26b       | Muista kotitalousvahennys<br>Yhteensä (veroton): 63715.00 € Lisätietoja:<br>Yhteensä (verollinen): 79006.60 € 120 ostolasku projektiin<br>0490866-5<br>µ 26b |                                        | Fazer<br>Minneenkatu 16<br>02250                          | Laskun summa: 74 Gosoke<br>Maksuchto 14 kp netto<br>Vitteenme: Mula kottalousvähennys<br>Vitteena: 14<br>Yulmus (saikaas): 191110-6<br>Työn nim: ostolasku projektin<br>Työnjohtaja:<br>Talaja: biten                                                                    |
| 🕹 Ostot<br>💪 Saajat | 20700 Turku<br>evita@validus.fi                                                          | Tili                                                                                                    | öinti                                  | Kohdetiedot:<br>Ei kohdeta                                | Kustannuspanka:<br>Meriki: www.exela.t                                                                                                    |
| H Kuitit            | <b>Tilinumerot:</b><br>FI96 1000 0000 0003 05<br>(NDEAFIHH)                              | O:<br>Kirjanpitotili<br>4000 Ostot 24%                                                                                                    | Summa                                  | Тиона/райчени<br>                                         | Määrä         s-hinta         Veroton         ALV         Yhteenaä           500 KPL         8.336         4 165,000         24%         995,606         5 164,606           2 STK         8.065,006         16 170,006         24%         3 880,806         20 050,906 |
| Raportit            | <b>Laskuttajan yhteyshenkilö:</b><br>Evita Mänty<br>evita@validus.fi                     | Ostot<br>4001 <b>Ostot</b> 14%<br>4002 <b>Ostot</b> 10%                                                                                                    | 0<br>78 956,60€<br>Lisää tili <b>+</b> | Pharasia BMMO459e Tolppa BMMO459e Tolppa                  | 60 KPL 723,00E 43 380,00E 24% 10 411,20E 53 791,20E<br>63 715,00E 15 291,60E 79 006,60E                                                                                                    |
| ✿✿ Asetukset        | <b>Vastaanottaja:</b><br>Fazer   FI19111106<br>hämeenkatu 16<br>00250<br>evita@evelia.fi | 4094 i avaraostot Anvenanmaa<br>4134 <b>Ostot</b> tuonti                                                                                                    | llenna                                 | Verokantaerittely                                         | Laskun loppusumma 79 005,50C                                                                                                    |

### TILIÖINTI

- Tämä ostolasku on tiliöitynyt automaattisesti, sillä saajan taakse on lisätty automaattinen tiliöinti.

#### - Tiliöintitietoja pääset muokkaamaan ''Saajatosiossa'', joka löytyy vasemman reunan valikkopalkista.

Mikäli automaattista tiliöintiä ei ole tehty, voit tiliöidä ostolaskun käsin perustiedot-välilehdellä

17. Hae oikea kirjanpitotili esim. Ostot 14 %. Lisää oikea summa ja tallenna.

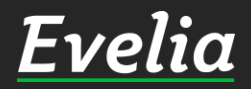

| 🏛 ** Evelia demo                         | oympäristö ** 👻 🔒 Ja | anette          |                   |                    |                |                       |                                    |
|------------------------------------------|----------------------|-----------------|-------------------|--------------------|----------------|-----------------------|------------------------------------|
| OSTOL                                    | ASKUT                |                 |                   |                    |                |                       |                                    |
| + Uusi os                                | stolasku Nouda ost   | tolaskut Mavenn | asta              |                    |                |                       |                                    |
| Saapuneet 4                              | Hyväksytyt 147       | Odottaa mak     | sulupaa 12 Hyläty | t 19 Hyvitykset 25 |                |                       |                                    |
|                                          |                      |                 |                   |                    |                | Etsi                  |                                    |
| Tila                                     | Tositenumero         | Numero          | Saaja             | Oma viite          | Ostolaskun pvm | Eräpäivä <del>-</del> | Summa (Avoin saldo<br>Veroton      |
| Tiliöity<br>Maksettu käsin               | 195                  | 298             | Johanna S. Testi  |                    | 09.12.2019     | 23.12.2019            | 79 006,60€ (0,00€)<br>63 715,00€   |
| Odottaa maksatust                        | a                    | 517             | Evena restroy     |                    | 21.11.2013     | 21.12.2017            | 243,10€ (243,10€)<br>196,10€       |
| Tiliöity<br>Odottaa maksatust            | 191<br>a             | 318             | Evelia demo oy    |                    | 21.11.2019     | 21.12.2019            | 284,29€ (284,29€)<br>229,26€       |
| Tiliöity<br>Osittain maksettu            | 188                  | 311             | Johanna TEsti     |                    | 19.11.2019     | 19.12.2019            | 453,86€ (228,07€)<br>453,86€       |
| Tiliöity<br>Odottaa maksatust            | 174<br>a             | 291             | Johanna TEsti     |                    | 18.11.2019     | 18.12.2019            | 55,80€ (55,80€)<br>45,00€          |
| Arkistoitu<br>Tiliöity<br>Maksettu käsin | 184                  | 300             | Johanna TEsti     |                    | 18.11.2019     | 18.12.2019            | 562,78€ (0,00€)<br>453,86€         |
| Tiliöity<br>Odottaa maksatust            | 186<br>a             | 302             | Johanna S. Testi  |                    | 18.11.2019     | 18.12.2019            | 446,40€ (446,40€)<br>360,00€       |
| Tiliöity<br>Odottaa maksulupa            | 168<br>aa            | 278             | Johanna TEsti     |                    | 13.11.2019     | 13.12.2019            | 8 640,68€ (8 640,68€)<br>7 152,42€ |
| Tiliõity<br>Osittain maksettu            | 162                  | 272             | Johanna TEsti     |                    | 12.11.2019     | 12.12.2019            | 6 976,36€ (4 310,36€)<br>5 626,10€ |
| Tiliöity<br>Odottaa maksatust            | 177<br>a             | 294             | Evelia demo oy    |                    | 18.11.2019     | 02.12.2019            | 4 378,37€ (4 378,37€)<br>3 530,95€ |
| Arkistoitu<br>Tiliöity<br>Maksettu       | 178                  | 294             | Johanna TEsti     |                    | 18.11.2019     | 02.12.2019            | 4 378,37€ (0,00€)<br>3 530,95€     |
| Tiliöity<br>Odottaa maksatust            | 183<br>a             | 299             | Johanna TEsti     |                    | 18.11.2019     | 02.12.2019            | 777,23€ (777,23€)<br>626,80€       |
| Arkistoitu<br>Tiliöity                   | 173                  | 126             | Johanna TEsti     |                    | 23.11.2019     | 30.11.2019            | 1 240,00€ (0,00€)<br>1 000,00€     |

Ostolasku on nyt käsitelty ja löydät sen tästä lähtien ostolaskujen perusnäkymän Hyväksytytvälilehdeltä.

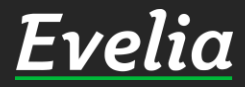

Ει

•

**₽**0 **1**0 •••

🖏 🕂 , 📰 🚛 🥠

## Mikäli jäi kysyttävää, ota yhteyttä tukeemme suoraan ohjelmiston tukichatistä, soittamalla tai sähköpostilla!

010 3377 255 tuki@evelia.fi evelia.fi

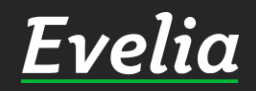